## http://bibliotecas.uc.cl/

Guía de Uso **Project Muse** 

Base de datos multidisciplinaria. Proporciona acceso al texto completo desde 1995, a más de 195 publicaciones académicas con énfasis en las artes y humanidades, incluyendo también ciencias exactas y ciencias sociales. Todas las publicaciones provienen exclusivamente de editoriales universitarias.

Ingrese a http://bibliotecas.uc.cl/, Bases de datos/ Project Muse

### Realice una búsqueda

#### Para búsqueda básica:

- 1. Ingrese las palabras claves de en el recuadro de búsqueda. Utilice comillas para buscar por frase exacta.
- 2 Si desea combinar términos, utilice operados booleanos AND, OR, NOT en mayúsculas.
- 3. Puede buscar por título, autor o publicador, eligiendo opción en el menú desplegable.
- 4. En Browse puede buscar por publicaciones de un área de investigación específica.

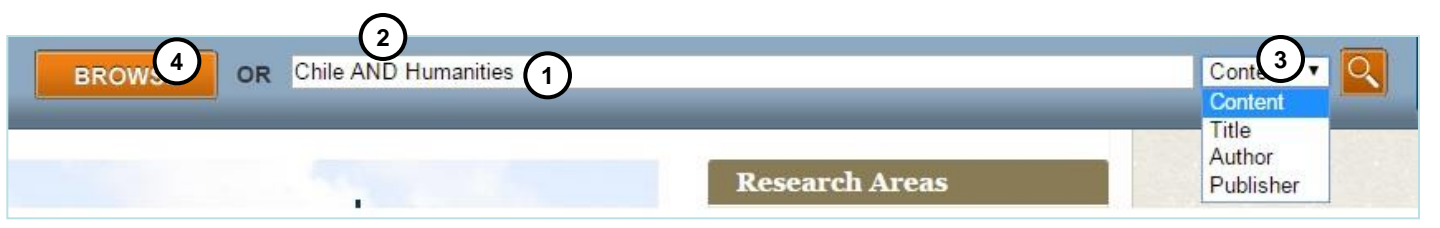

#### Búsqueda Avanzada:

- 5. Ingrese los términos en los cajones de búsqueda.
- 6. Utilice las opciones de contenido si quiere buscar por título, autor o publicador (similar a búsqueda básica), o filtre por ALL, ANY, NONE.

ALL: Combina los términos especificando como el operador AND.

ANY: Actúa como el operador OR, ampliando la búsqueda.

NONE: Excluye, como el operador NOT.

En el ejemplo, se realiza una búsqueda de artículos sobre Chile u otro país de América Latina, excluído Brasil.

| NEW SEARCH | Ì | (   | 6    |   |                | 5             |                  |
|------------|---|-----|------|---|----------------|---------------|------------------|
| Content    | ۳ | For | ALL  | ¥ | OF THESE TERMS | Chile         | ]                |
| Content    | ¥ | For | ANY  | ¥ | OF THESE TERMS | Latin America |                  |
| Content    | ۳ | For | NONE | Y | OF THESE TERMS | Brasil        | + <mark>Q</mark> |

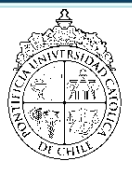

PONTIFICIA UNIVERSIDAD CATÓLICA DE CHILE / BIBLIOTECAS UC

# Guía de Uso Project Muse

## Visualice y administre sus resultados

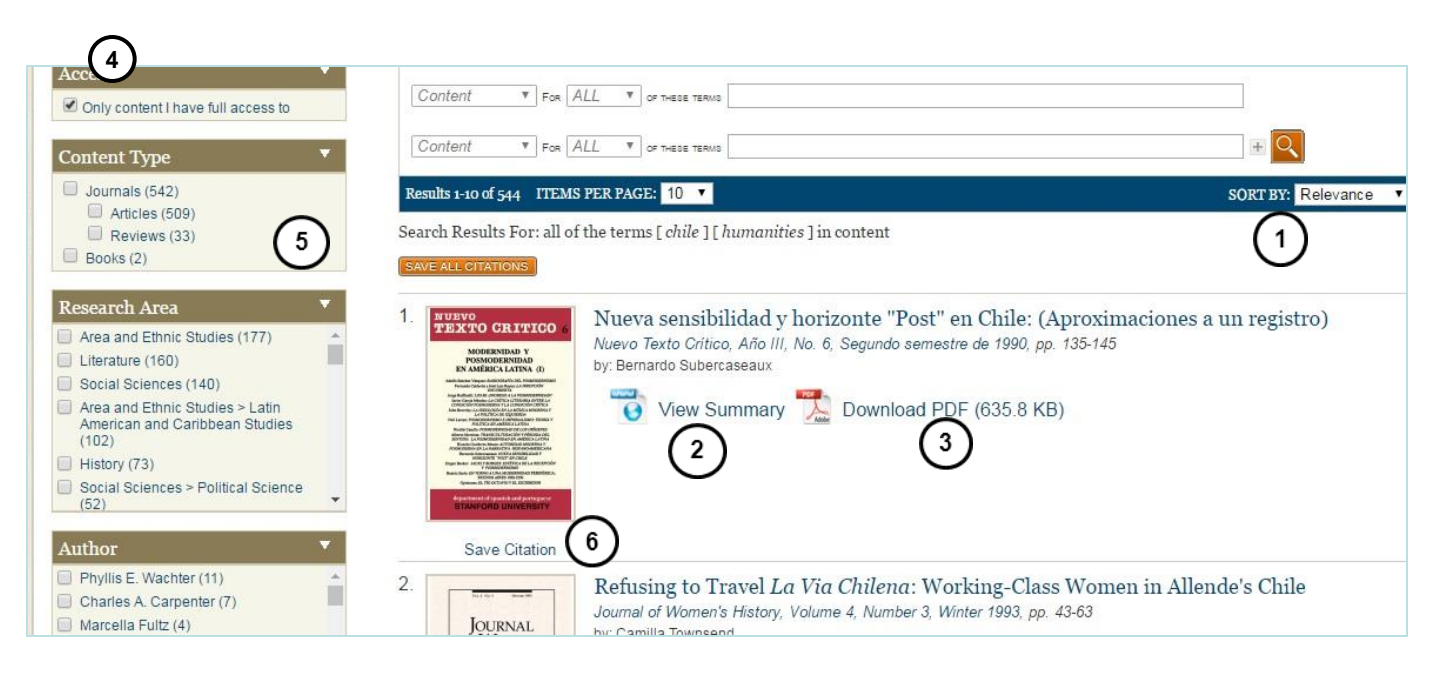

- 1. Ordene sus resultados por relevancia o fecha.
- 2. Revise el resumen del artículo.
- 3. Acceda al texto completo en el ícono PDF o haciendo clic en el título.
- 4. Haga clic en la caja de acceso para que los resultados sean sólo textos completos.
- 5. Utilice opciones de filtros por tipo de documentos, áreas de investigación, idioma, autor u otros, en el menú de la izquierda.
- 6. Guarde la cita para poder visualizarla en formato MLA, APA, Chicago o Endnote.

Importante: La visualización de su cita puede hacerla desde el resumen, a mano derecha en "View citation".

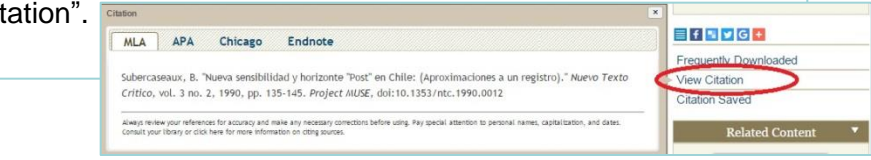

Si necesita más ayuda, **solicítela a su bibliotecóloga:** Jacqueline Santis J. **2**2 354 7511 o ⊠ jsantisj@uc.cl

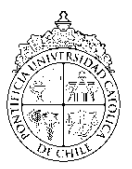

PONTIFICIA UNIVERSIDAD CATÓLICA DE CHILE / BIBLIOTECAS UC